При помощи интерактивных мониторов посетитель может получить следующую информацию:

1. По адресу получить полную информацию об участке, к которому он прикреплен:

- Номер участка;
- Фамилию врача;
- График работы врача;
- Расположение кабинета, на плане поликлиники, в котором принимает участковый врач;
  - График работы кабинета.
- 2. Получить информацию о графиках работы:
  - Администрации;
  - Врачей;
  - Кабинетов.

3. Получить полную информацию о нужном враче:

- Фото, ФИО, специализация, телефон и т. п.;
- График работы врача;
- Расположение кабинета, на плане поликлиники, в котором принимает врач;
- График работы кабинета.

4. Получить информацию о расположении нужного кабинета на плане поликлинике с графиком работы кабинета.

- 5. Получить информацию о:
  - Государственных услугах, в сфере медицинской деятельности;
  - Нормативно-правовых актах, регламентирующих медицинскую деятельность;
  - Бесплатном лекарственном обеспечении;
  - Платных услугах;
  - Дополнительную информацию о поликлинике.

Монитор позволяет выводить информацию на трех языках:

- Казахском;
- Русском;
- Английском.

Переключение языков интерфейса производится нажатием на название языка, расположенные в правом нижнем углу экрана.

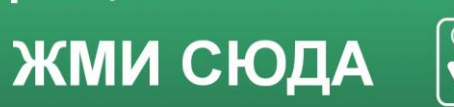

Информация о поликлинике

ЧТОБЫ СОВЕРШАТЬ Добрые дела!

БЫТЬ Супергероем,

НЕ ОБЯЗАТЕЛЬНО

В режиме ожидания монитор показывает информационные ролики.

| Емхананың қызмет көрсету аймағы | Емхананың қызмет көрсету аймағы | The territory of the polyclinics servic |
|---------------------------------|---------------------------------|-----------------------------------------|
| Жұмыс кестесі                   | Жұмыс кестесі                   | Graphics work                           |
| Емхананың дәрігерлері           | Емхананың дәрігерлері           | Doctors of the polyclinic               |
| Кабинеттердің орналасуы         | Кабинеттердің орналасуы         | Location of offices                     |
| Пациенттерді қолдау қызметі     | Пациенттерді қолдау қызметі     | Service support                         |
| Мемлекеттік қызметтер           | Мемлекеттік қызметтер           | Public services                         |
| Нормативтік-құқықтық актілер    | Нормативтік-құқықтық актілер    | Regulations                             |
| Тегін берілетін дәрілер         | Тегін берілетін дәрілер         | Free medicines                          |
| Ақылы қызметтер                 | Ақылы қызметтер                 | Paid services                           |
| Емхана туралы                   | Емхана туралы                   | About the polyclinic                    |

Для перехода в режим показа информации посетитель нажимает на надпись

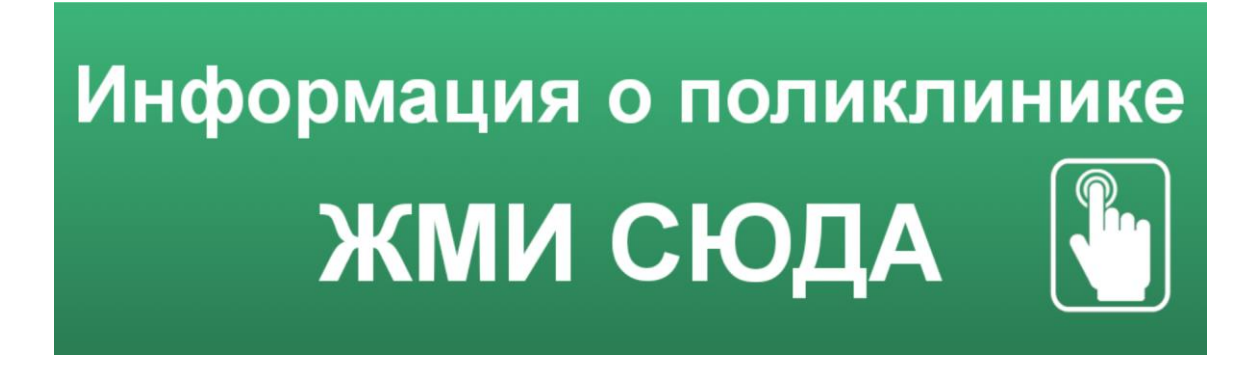

и монитор выводит на экран меню для выбора информации.

Facebook: @Gp36Almaty

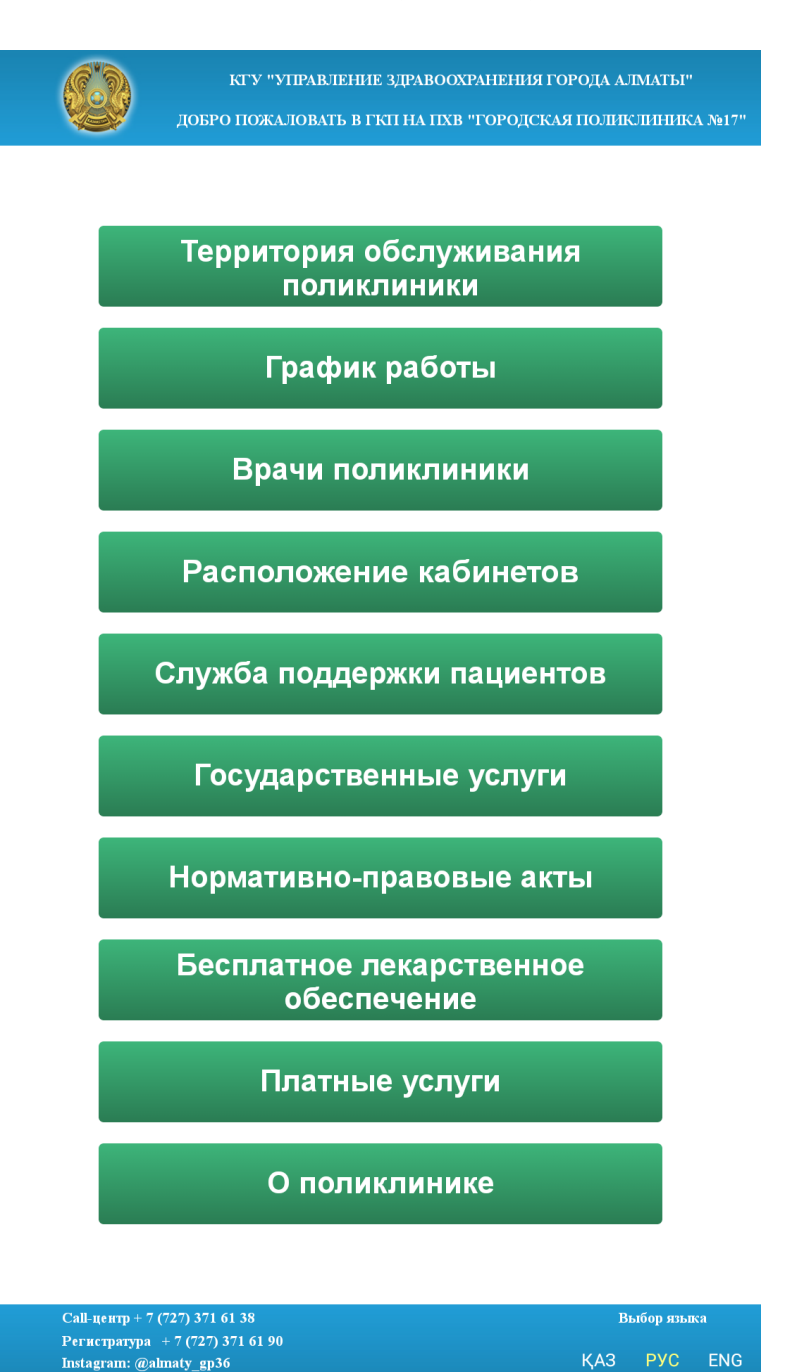

1. Территория обслуживания поликлиники.

# Территория обслуживания поликлиники

В данном окне возможен показ информационных картинок в режиме слайд-шоу.

| <b>View</b>                                                   | кту "управление здравоохранения города алматы"<br>добро пожаловать в гкп на пхв "городская поликлиника №17"<br>Герритория обслуживания поликлиники<br>г. Алматы |
|---------------------------------------------------------------|----------------------------------------------------------------------------------------------------|
|                                                               | Выберите микрорайон                                                                                                    |
|                                                               | Выберите улицу                                                                                                    |
|                                                               | Выберите дом                                                                                                    |
|                                                               | <complex-block><complex-block></complex-block></complex-block>                                                                                                  |
|                                                               | Главная                                                                                                    |
| Call-цептр<br>Регистратура:<br>Instagram: @g<br>Facebook: gp1 | -7 (727) 391-02-91<br>p17.kz<br>7.kz                                                                                                    |

Для получения информации об участковом враче посетитель должен выбрать:

- населенный пункт;
- микрорайон/улицу;

|                 | КГУ "УПРАВЛЕНИЕ ЗДРАВООХРАНЕНИЯ ГОРОДА АЛМАТЫ"<br>Добро пожаловать в ГКП на ПХВ "Городская поликлиника | №17" |  |  |  |
|-----------------|----------------------------------------------------------------------------------------------------|------|--|--|--|
|                 | Территория обслуживания поликлиники                                                                    |      |  |  |  |
|                 | г. Алматы                                                                                              |      |  |  |  |
|                 | Выберите микрорайон                                                                                    |      |  |  |  |
|                 | ул. Гагарина                                                                                           |      |  |  |  |
|                 | Выберите дом                                                                                           |      |  |  |  |
|                 | Список улиц                                                                                            |      |  |  |  |
|                 | ул. Гагарина                                                                                           |      |  |  |  |
|                 | ул. Жарокова                                                                                           |      |  |  |  |
| ул. Кемеревская |                                                                                                    |      |  |  |  |
| ул. Киргизская  |                                                                                                    |      |  |  |  |
| ул. Охотская    |                                                                                                    |      |  |  |  |
| ул. утепова     |                                                                                                    |      |  |  |  |
|                 | yn Linenebu                                                                                            |      |  |  |  |
|                 |                                                                                                    |      |  |  |  |
|                 |                                                                                                    |      |  |  |  |
|                 |                                                                                                    |      |  |  |  |
|                 |                                                                                                    |      |  |  |  |
|                 | Показать                                                                                               |      |  |  |  |
|                 |                                                                                                    |      |  |  |  |
|                 |                                                                                                    |      |  |  |  |
|                 | Главная                                                                                                |      |  |  |  |

Can georp Peruciparypa: +7 (727) 391-02-91 Instagram: @gp17.kz Facebook: gp17.kz

#### - номер дома.

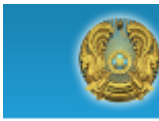

КГУ "УПРАВЛЕНИЕ ЗДРАВООХРАНЕНИЯ ГОРОДА АЛМАТЫ"

ДОБРО ПОЖАЛОВАТЬ В ГКП НА ПХВ "ГОРОДСКАЯ ПОЛИКЛИНИКА №17"

Территория обслуживания поликлиники

#### г. Алматы

Выберите микрорайон

#### ул. Гагарина

## 206д

| Список домов |
|--------------|
| 206          |
| 206г         |
| 206д         |
| 206e         |
| 206ж         |
| 206л         |
| 218a         |
| 2186         |
|              |

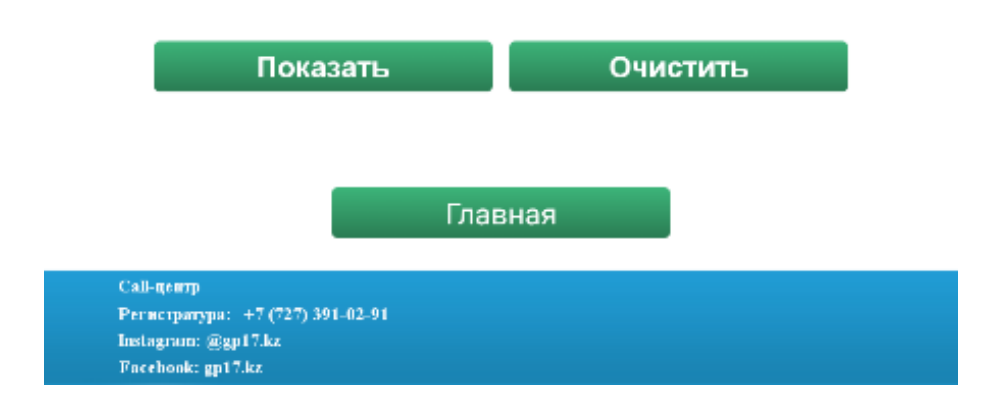

После выбора номера дома активируется кнопка «Показать».

После нажатия кнопки «Показать» посетителю выводится информация:

- номер участка;
- фамилия врача, обслуживающего выбранный адрес;

- график работы врача;
- номер кабинета, в котором принимает врач;
- график работы кабинета.

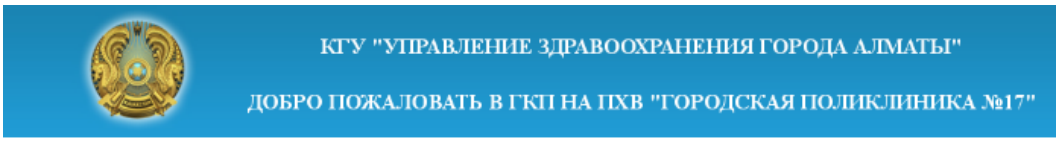

Территория обслуживания поликлиники

| Адрес:<br>г. Алматы<br>ул. Киргизская<br>Дом - 10 |                                                                                 |        |            |         |       |          |          |
|---------------------------------------------------|---------------------------------------------------------------------------------|--------|------------|---------|-------|----------|----------|
| Участок:                                          | Участок: 1                                                                      |        |            |         |       |          |          |
| Врач:                                             | Ш                                                                               | Іульги | на Т. А.   |         |       |          |          |
|                                                   |                                                                                 | Гр     | афик работ | ы врача |       |          |          |
|                                                   | Пн                                                                              | Вт     | Ср         | Чт      | Пт    | Сб       | Bc       |
| С                                                 | 8:00                                                                            | 8:00   | 8:00       | 8:00    | 8:00  |          |          |
| До                                                | 17:00                                                                           | 17:00  | 17:00      | 17:00   | 17:00 | Выходной | Выходной |
| Перерыв с                                         | 13:00                                                                           | 13:00  | 13:00      | 13:00   | 13:00 |          |          |
| Перерыв до                                        | 14:00                                                                           | 14:00  | 14:00      | 14:00   | 14:00 |          |          |
| Кабинет                                           | Кабинет: 320                                                                    |        |            |         |       |          |          |
|                                                   | Пн                                                                              | Вт     | Ср         | Чт      | Пт    | Сб       | Bc       |
| с                                                 | 8:00                                                                            | 8:00   | 8:00       | 8:00    | 8:00  |          |          |
| До                                                | 17:00                                                                           | 17:00  | 17:00      | 17:00   | 17:00 | Выходной | Выходной |
| Перерыв с                                         | 13:00                                                                           | 13:00  | 13:00      | 13:00   | 13:00 |          |          |
| Перерыв до                                        | 14:00                                                                           | 14:00  | 14:00      | 14:00   | 14:00 |          |          |
|                                                   | Перерыв до 14:00 14:00 14:00 14:00 14:00 14:00 Посмотреть расположение кабинета |        |            |         |       |          |          |

Главная

Назад

Call-центр Регистратура: +7 (727) 391-02-91 Instagram: @gp17.kz Facebook: gp17.kz - возможно просмотреть расположение кабинета на плане этажа, нажав кнопку «Посмотреть расположение кабинетов».

Кабинет отмечается мигающим красным кругом.

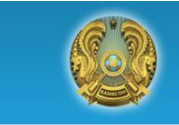

КГУ "УПРАВЛЕНИЕ ЗДРАВООХРАНЕНИЯ ГОРОДА АЛМАТЫ" ДОБРО ПОЖАЛОВАТЬ В ГКП НА ПХВ "ГОРОДСКАЯ ПОЛИКЛИНИКА №17"

3 этаж Врач общей практики №1, №4

#### 3 этаж ИНФОБОКС

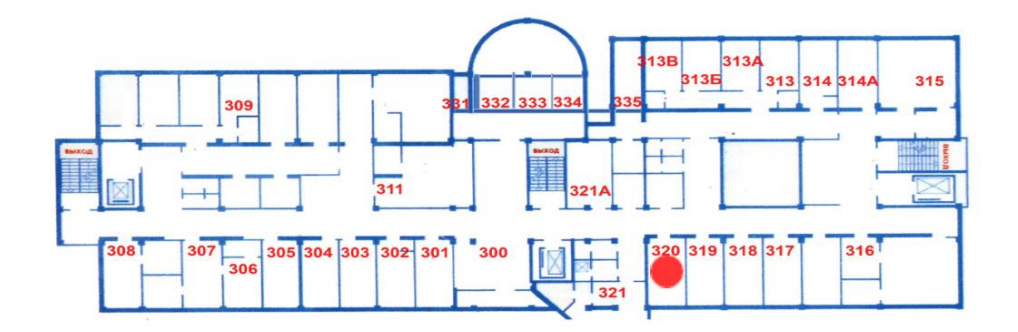

Врач общей практики №1, №4 З этаж 320

| График работы кабинета |       |       |       |       |       |          |          |
|------------------------|-------|-------|-------|-------|-------|----------|----------|
|                        | Пн    | Вт    | Ср    | Чт    | Пт    | Сб       | Bc       |
| С                      | 8:00  | 8:00  | 8:00  | 8:00  | 8:00  |          |          |
| До                     | 17:00 | 17:00 | 17:00 | 17:00 | 17:00 | Выходной | Выходной |
| Перерыв с              | 13:00 | 13:00 | 13:00 | 13:00 | 13:00 |          |          |
| Перерыв до             | 14:00 | 14:00 | 14:00 | 14:00 | 14:00 |          |          |

| Главная                          | Назад |
|----------------------------------|-------|
| Call-центр + 7 (727) 371 61 38   |       |
| Регистратура + 7 (727) 371 61 90 |       |
| Instagram: @almaty_gp36          |       |
| Facebook: @Gp36Almaty            |       |

2. График работы.

## График работы

Посетитель имеет возможность получить информацию о графиках работы:

- администрации;
- врачей;
- кабинетов.

|                          | КГУ "УПРАВЛЕНИЕ ЗДРАВООХРАНЕНИЯ ГОРОДА АЛМАТЫ"<br>ДОБРО ПОЖАЛОВАТЬ В ГКП НА ПХВ "ГОРОДСКАЯ ПОЛИКЛИНИКА №17" |  |  |
|--------------------------|----------------------------------------------------------------------------------------------------|--|--|
|                          | График работы                                                                                               |  |  |
| График рабо <sup>-</sup> | гы администрации                                                                                            |  |  |
| График работы врачей     |                                                                                                    |  |  |
| График работы кабинетов  |                                                                                                    |  |  |

3. Врачи поликлиники.

## Врачи поликлиники

Посетитель имеет возможность получить информацию об администрации и врачах поликлиники

При выборе врача на экран выводится информация о враче:

| добр                | КГУ "УПРАВЛЕНИЕ ЗДРАВООХРАНЕНИЯ ГОРОДА<br>О ПОЖАЛОВАТЬ В ГКП НА ПХВ "ГОРОДСКАЯ ПОЛ | АЛМАТЫ"<br>ИКЛИНИКА №1 |
|---------------------|------------------------------------------------------------------------------------|------------------------|
|                     | Врачи поликлиники                                                                  | _                      |
| Администрация       |                                                                                    |                        |
|                     |                                                                                    |                        |
| Акушер-гинеколог    |                                                                                    |                        |
| Врач общей практи   | ки                                                                                 |                        |
|                     |                                                                                    |                        |
| Гастроэнтеролог     |                                                                                    |                        |
|                     |                                                                                    |                        |
| инфекционист        |                                                                                    |                        |
| Кардиолог           |                                                                                    |                        |
|                     |                                                                                    |                        |
| ЛОР                 |                                                                                    |                        |
| Невропатолог        |                                                                                    |                        |
|                     |                                                                                    |                        |
| Педиатр             |                                                                                    |                        |
|                     |                                                                                    |                        |
| пульмонолог         |                                                                                    |                        |
| Ревматолог          |                                                                                    |                        |
|                     |                                                                                    |                        |
| Терапевт            |                                                                                    |                        |
| Уролог              |                                                                                    |                        |
|                     |                                                                                    |                        |
| Хирург              |                                                                                    |                        |
| Эндокринолог        |                                                                                    |                        |
|                     |                                                                                    |                        |
|                     | Главная                                                                            |                        |
| Call-центр          | 281 07 01                                                                          |                        |
| Instagram: @gp17.kz |                                                                                    |                        |

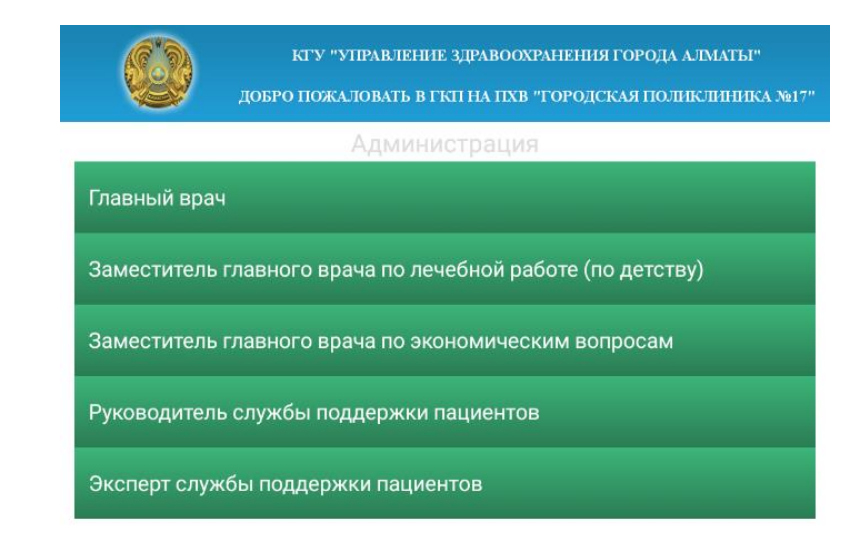

- ФИО врача;
- специальность/должность;
- график работы;
- номер кабинета;
- расположение кабинета;
- график работы кабинета.

| КГУ "УПРАВЛЕНИЕ ЗДРАВООХРАНЕНИЯ ГОРОДА АЛМАТЫ"<br>ДОБРО ПОЖАЛОВАТЬ В ГКП НА ПХВ "ГОРОДСКАЯ ПОЛИКЛИНИКА №17" |              |  |  |  |
|----------------------------------------------------------------------------------------------------|--------------|--|--|--|
| Администрация                                                                                               |              |  |  |  |
| Тажиева<br>Айгуль<br>Есентаевна<br>Главный врач                                                             |              |  |  |  |
| <br>Кабинет: 406                                                                                            | Расположение |  |  |  |

| График работы врача |       |       |       |       |       |          |          |
|---------------------|-------|-------|-------|-------|-------|----------|----------|
|                     | Пн    | Вт    | Ср    | Чт    | Пт    | C6       | Bc       |
| С                   | 8:00  | 8:00  | 8:00  | 8:00  | 8:00  |          |          |
| До                  | 17:00 | 17:00 | 17:00 | 17:00 | 17:00 | Выходной | Выходной |
| Перерыв с           | 13:00 | 13:00 | 13:00 | 13:00 | 13:00 |          |          |
| Перерыв до          | 14:00 | 14:00 | 14:00 | 14:00 | 14:00 |          |          |

| Дополнительная | информация |
|----------------|------------|
|                |            |

Возможно добавление файла с дополнительной информацией о враче (образование, стаж работы и т. п.).

Информация выводится при нажатии на кнопку «Дополнительная информация». При нажатии на кнопку «Расположение» выводится расположение кабинета на плане поликлиники. Кабинет отмечается мигающим красным кругом.

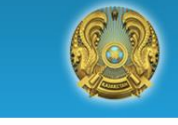

КГУ "УПРАВЛЕНИЕ ЗДРАВООХРАНЕНИЯ ГОРОДА АЛМАТЫ" ДОБРО ПОЖАЛОВАТЬ В ГКП НА ПХВ "ГОРОДСКАЯ ПОЛИКЛИНИКА №17"

4 этаж Администрация

#### 4 этаж ИНФОБОКС

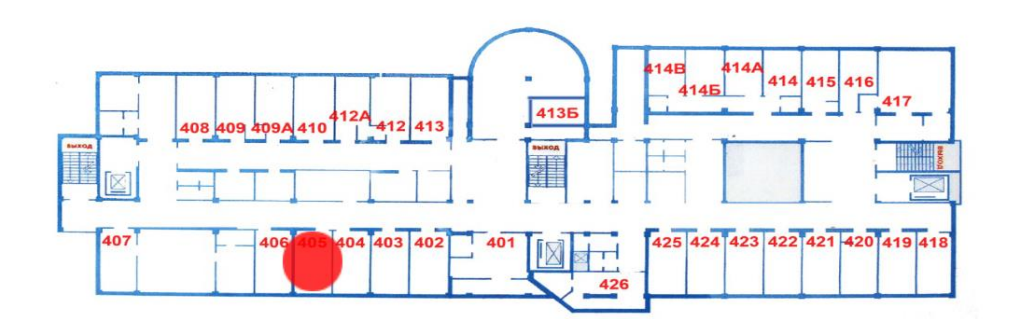

Администрация 4 этаж 406

| График работы кабинета |       |       |       |       |       |          |          |
|------------------------|-------|-------|-------|-------|-------|----------|----------|
|                        | Пн    | Вт    | Ср    | Чт    | Пт    | Сб       | Bc       |
| С                      | 8:00  | 8:00  | 8:00  | 8:00  | 8:00  |          |          |
| До                     | 17:00 | 17:00 | 17:00 | 17:00 | 17:00 | Выходной | Выходной |
| Перерыв с              | 13:00 | 13:00 | 13:00 | 13:00 | 13:00 |          |          |
| Перерыв до             | 14:00 | 14:00 | 14:00 | 14:00 | 14:00 |          |          |

Главная

Назад

Call-центр Регистратура: +7 (727) 391-02-91 Instagram: @gp17.kz Facebook: gp17.kz 4. Расположение кабинетов.

## Расположение кабинетов

Посетитель имеет возможность получить информацию о расположении кабинетов, на плане поликлиники, и графике работы кабинета.

| КГУ "УПРАВЛЕНИЕ ЗДРАВООХРАНЕНИЯ ГОРОДА АЛМАТЫ"<br>Добро пожаловать в ГКП на ПХВ "Городская поликлиника № | 17" |
|----------------------------------------------------------------------------------------------------|-----|
| Расположение кабинетов                                                                                   |     |
| (КДУ) Кабинет регистраций внешних клинико диагностических<br>услуг                                       |     |
| Администрация                                                                                            |     |
| Акушер гинеколог № 1, №2                                                                                 |     |
| Акушер гинеколог № 3, №8                                                                                 |     |
| Акушер гинеколог № 4, №6                                                                                 |     |
| Акушер гинеколог № 5, №7                                                                                 |     |
| Ангиохирург                                                                                              |     |
| Бюро госпитализации                                                                                      |     |
| Врач общей практики №1, №4                                                                               |     |
| Врач общей практики №10, №12                                                                             |     |
| Врач общей практики №13, №23                                                                             |     |
| Врач общей практики №14, №25                                                                             |     |
| Врач общей практики №15, №17                                                                             |     |
| Врач общей практики №16, №19                                                                             |     |
| Врач общей практики №18 №22                                                                              | /   |
| Главная                                                                                                  |     |

Call центр Регистратура: +7 (727) 391-02-91 Instagram: @gp17.kz Facebook: gp17.kz При нажатии на кнопку выбранного кабинета - выводится расположение кабинета на плане поликлиники.

Кабинет отмечается мигающим красным кругом.

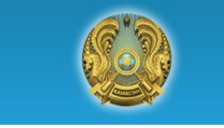

КГУ "УПРАВЛЕНИЕ ЗДРАВООХРАНЕНИЯ ГОРОДА АЛМАТЫ" ДОБРО ПОЖАЛОВАТЬ В ГКП НА ПХВ "ГОРОДСКАЯ ПОЛИКЛИНИКА №17"

4 этаж Администрация

#### 4 этаж ИНФОБОКС

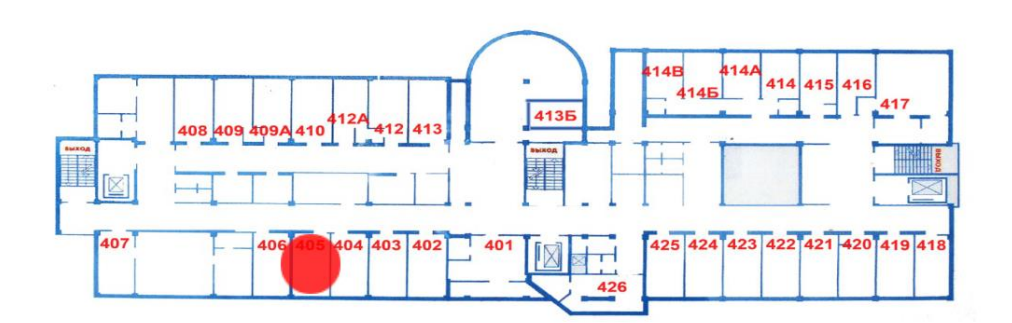

| Администрация |  |
|---------------|--|
| 4 этаж        |  |
| 406           |  |
|               |  |

| График работы кабинета |       |       |       |       |       |          |          |
|------------------------|-------|-------|-------|-------|-------|----------|----------|
|                        | Пн    | Вт    | Ср    | Чт    | Пт    | Сб       | Bc       |
| С                      | 8:00  | 8:00  | 8:00  | 8:00  | 8:00  |          |          |
| До                     | 17:00 | 17:00 | 17:00 | 17:00 | 17:00 | Выходной | Выходной |
| Перерыв с              | 13:00 | 13:00 | 13:00 | 13:00 | 13:00 |          |          |
| Перерыв до             | 14:00 | 14:00 | 14:00 | 14:00 | 14:00 |          |          |

Главная

Назад

Call-центр Регистратура: +7 (727) 391-02-91 Instagram: @gp17.kz Facebook: gp17.kz

#### 5. Кнопки:

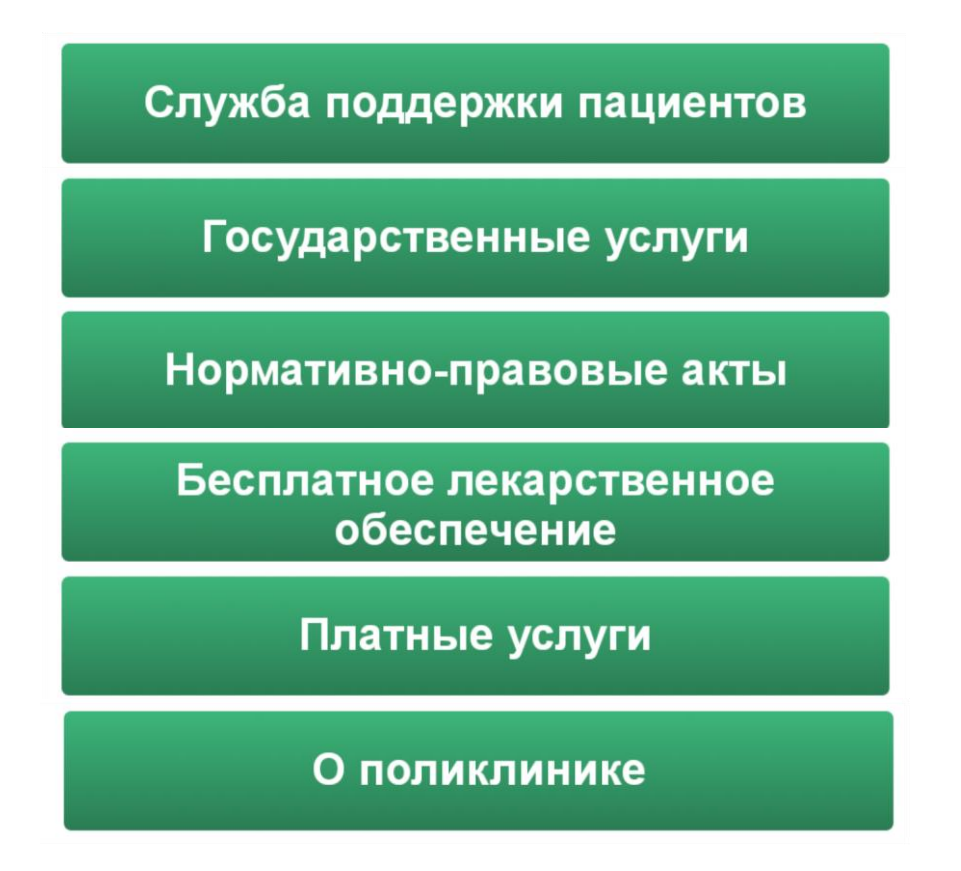

позволяют просматривать загруженные файлы в формате PDF.

Просмотр файлов позволяет перелистывать файлы жестами или при помощи вертикальной полосы прокрутки.

Имеется возможность увеличивать нужную страницу при помощи жестов (как на смартфоне).

Например, при нажатии на кнопку

## Государственные услуги

#### Выводится список:

|                                      | КГУ "УПРАВЛЕНИЕ ЗДРАВООХРАНЕНИЯ ГОРОДА АЛМАТЫ"<br>ДОБРО ПОЖАЛОВАТЬ В ГКП НА ПХВ "ГОРОДСКАЯ ПОЛИКЛИНИКА №17" |  |  |  |
|--------------------------------------|----------------------------------------------------------------------------------------------------|--|--|--|
|                                      | Государственные услуги                                                                                      |  |  |  |
| Стандарты государственных услуг №272 |                                                                                                    |  |  |  |
| Приказ №104                          | 16 изм. 272                                                                                                 |  |  |  |

При выборе пункта «Стандарты государственных услуг №272» на экран выводится файл.

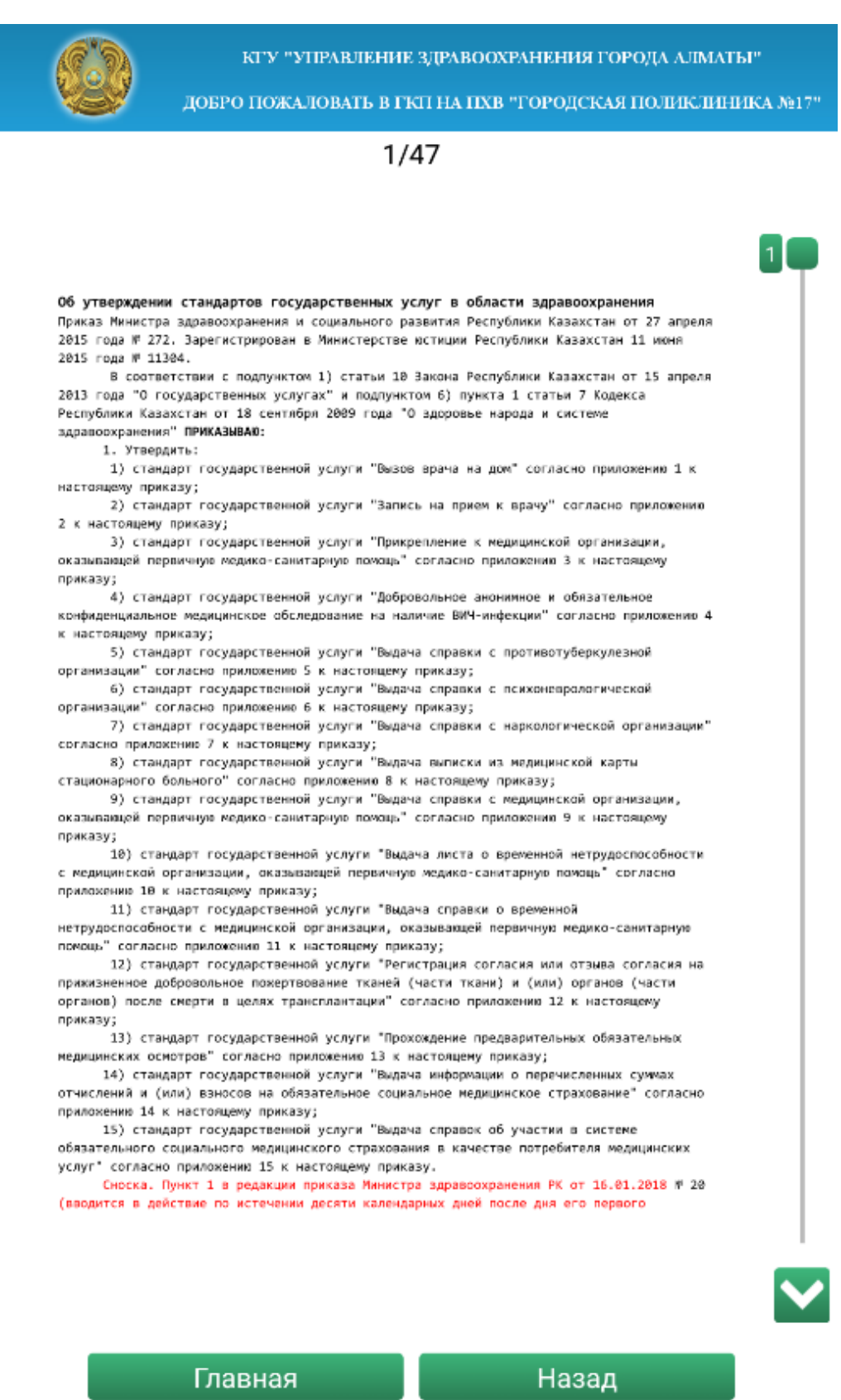

Call-центр Pernetparypa: +7 (727) 391-02-91 Instagram: @gp17.kz Facebook: gp17.kz КГУ "УПРАВЛЕНИЕ ЗДРАВООХРАНЕНИЯ ГОРОДА АЛМАТЫ"

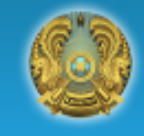

Call-центр

Instagram: @gp17.kz Facebook: gp17.kz

Регистратура: -7 (727) 391-02-91

ДОБРО ПОЖАЛОВАТЬ В ГКП НА ПХВ "ГОРОДСКАЯ ПОЛИКЛИНИКА №17".

1/47

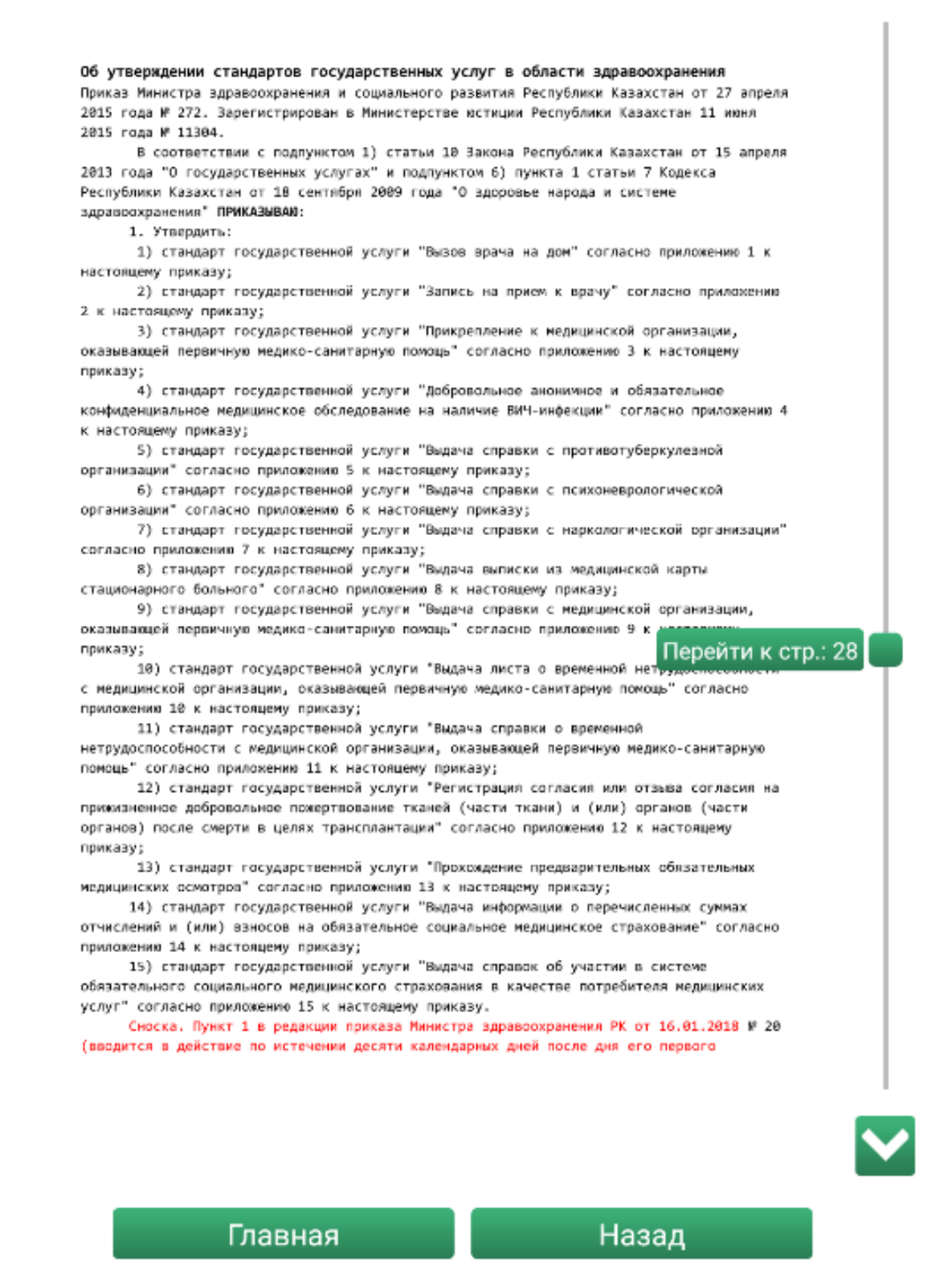

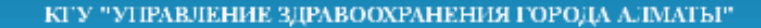

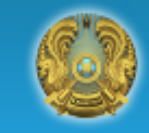

ДОБРО ПОЖАЛОВАТЬ В ГКП НА ПХВ "ГОРОДСКАЯ ПОЛИКЛИНИКА №17"

#### 28/47

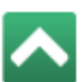

Глава 3. Порядок обжалования решений, действий (бездействия) услугодателя и (или) его должностных лиц по вопросам оказания государственной услуги

Сноска. Заголовок Главы 3 в редакции приказа Министра здравоохранения РК от 27.06.2017 № 464 (вводится в действие по истечении десяти календарных дней после дня его первого официального опубликования).

10. Решения, действия (бездействие) услугодателя (или) его должностных лиц и его работников, по вопросам оказания государственных услуг обжалуются путем подачи жалобы на имя руководителя услугодателя или Министерства по адресу, указанному в пункте 12 настоящего стандарта государственной услуги, либо по адресу: 010000, г. Астана, улица Орынбор, 8, Дом Министерств, подъезд № 5.

Подтверждением принятия халобы является ве регистрация (штамп, входяций номер и дата) в канцелярии услугодателя или Министерства с указанием фамилии и инициалов лица, принявшего жалобу, срока и места получения ответа на поданную жалобу. После регистрации калоба направляется руководителю услугодателя или Министерства для определения ответственного исполнителя и принятия соответствующих мер.

Жалоба услугополучателя, поступившая в адрес услугодателя или Министерства, подлежит рассмотрению в течение пяти рабочих дней со дня ее регистрации. Мотивированный ответ о результатах рассмотрения жалобы направляется услугополучателю по почте либо выдается нарочно в канцелярии услугодателя, или Министерства.

В случае несогласия с результатами оказанной государственной услуги услугополучатель обращается с жалобой в уполномоченный орган по оценке и контроли за качеством оказания государственных услуг.

Жалоба услугополучателя, поступившая в адрес уполномоченного органа по оценке и контролю за качествои оказания государственных услуг, рассматривается в течение пятнадцати рабочих дней со дня ее регистрации.

 В случаях несогласия с результатами оказанной государственной услуги, услугополучатель обращается в суд в установленном законодательством Республики Казахстан порядке.

Глава 4. Иные требования с учетом особенностей оказания государственной услуги, в том числе оказываемой в электронной форме

Сноска. Заголовок Главы 4 в редакции приказа Министра здравоохранения РК от

27.86.2017 № 464 (вводится в действие по истечении десяти календарных дней после дня его первого официального опубликования).

 Адреса мест оказания государственной услуги размещены на интернет-ресурсе Иинистерства мим.mzsr.gov.kz, раздел "Государственные услуги" либо в помещениях услугодателя.

 Контактные телефоны справочных слухб по вопросам оказания государственной услуги указаны на интернет-ресурсе Министерства млм.mzsr.gov.kz, Единый контакт-центр по вопросам оказания государственных услуг: 8-808-888-7777, 1414.

|                 | riphilismenne aa                   |  |
|-----------------|------------------------------------|--|
| здравоохранения | к приказу Министра здравоохранения |  |
| о развития      | и социального развития             |  |
| Казахстан       | Республики Казахстан               |  |
| 15 года № 272   | от 27 апреля 2015 года 🖷 272       |  |

Стандарт государственной услуги

"Выдача справки о временной нетрудоспособности с медицинской организации, оказывающей первичную медико-санитарную помощь" Глава 1. Общие положения

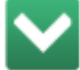

28

Главная

Назад

Call-центр Регистратура: —7 (727) 391-02-91 Instagram: @gp17.kz Facebook: gp17.kz Редактирование и обновление контента на мониторе производится удаленно, при помощи программы «Администратор информационной системы».

Для этого монитор необходимо подключить к существующей компьютерной сети при помощи LAN кабеля.

Программа «Администратор информационной системы» защищена от копирования USB ключом «Guardant».